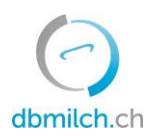

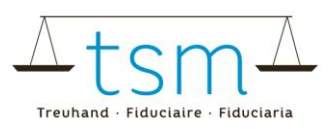

## Anleitung zur Onlineerfassung der Segmentierungsdaten BOM1

Über dbmilch.ch können die Segmentierungsdaten (BOM1-Formular) elektronisch erfasst werden.

- Die Formularvorlagen sind betriebsspezifisch auf dem System hinterlegt. Wenn Sie für die Datenerfassung auf den Online-Formularen Anpassungen benötigen, beispielsweise auf dem TSM1 eine neue Käsesorte, oder auf dem BOM1 einen neuen Milchabnehmer haben, müssen Sie diese der TSM vorgängig mitteilen, damit diese Anpassungen freigegeben werden können.
- Das BOM-Formular kann auch direkt mittels xlsx-Datei direkt in dbmilch.ch eingelesen werden. Siehe hierzu ab Punkt 20.

Folgend wird Ihnen erklärt, wie Sie die BOM1-Daten erfassen können:

- 1. Wählen Sie das Register "Milchverwertung" an
- 2. Klicken Sie auf "BOM Mengenmeldungen" an

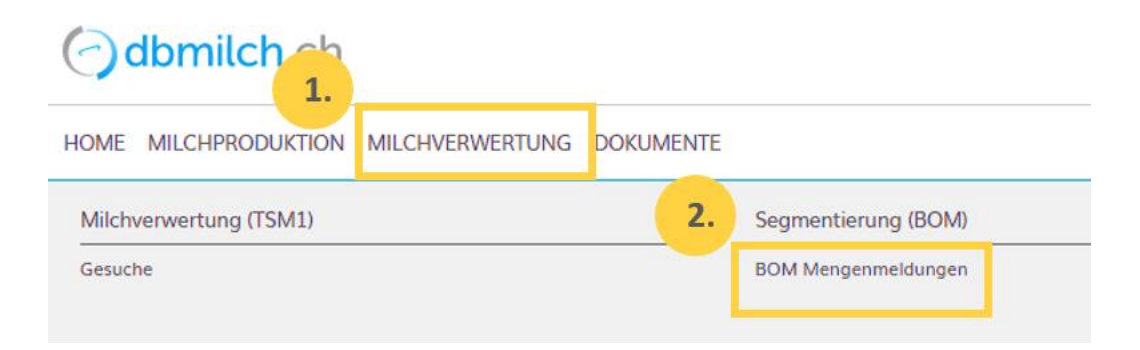

- 3. Wählen Sie die gewünschte "Erfassungsperiode" an
- 4. Klicken Sie auf den Button "Suchen"
- 5. Danach erscheint die entsprechende Erfassungsperiode

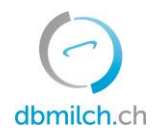

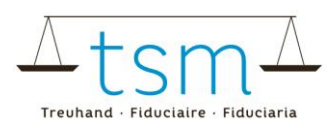

| HOME MILCHPRODUKTION MILCHVERWERTUN                  | G DOKUMENTE                      |             |
|------------------------------------------------------|----------------------------------|-------------|
| ♠ Milchverwertung > Segmentierung (BOM) > BOM Mengen | meldungen                        |             |
| Suchen                                               |                                  |             |
| Milchverwerter<br>MBH-ID                             | BOM Mengenmeldungen              |             |
|                                                      | Meldungs-ID                      | ÷           |
|                                                      | Status                           | ÷           |
|                                                      | Monats-Mengenmeldung von 02.2022 | ×           |
|                                                      | Korrektur                        |             |
|                                                      |                                  | mehr        |
|                                                      |                                  |             |
| Suchen Neue Suche Zurück                             |                                  |             |
| MBH-ID Name/Firma                                    | Vorname / Zusatz Status          | Meldeperiod |
|                                                      | Abaarshia                        | 28 03 2023  |

6. Wählen Sie das zu erfassende Gesuch, klicken Sie auf die Verlinkung in Blau in der Spalte "MBH-ID"

| Such | nen Neu | Je Suche Zurück |                  |
|------|---------|-----------------|------------------|
|      |         |                 |                  |
| 6.   | MBH-ID  | Name/Firma      | Vorname / Zusatz |
|      | 66590   |                 |                  |

Danach erscheint das Erfassungsformular (BOM1)

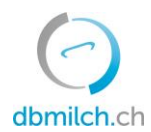

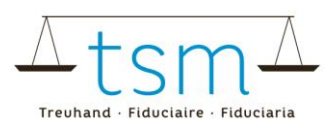

## 7. Sie können nun die Datenerfassung zur Segmentierung vornehmen

| ♠ Milchverweight | ertung > Segme | entierung (BOM) ≻ BOM M | lengenmeldungen                                                                                |                                                      |                |
|------------------|----------------|-------------------------|------------------------------------------------------------------------------------------------|------------------------------------------------------|----------------|
| BOM N            | lengenr        | neldung                 |                                                                                                |                                                      |                |
| Milcheinke       | auf direkt vo  | on Produzenten          | Meldeperiode<br>Ablage-Nr<br>Meldungs-ID<br>MBH-ID<br>Tel. Gesuchsteller<br>Sachbearbeiter TSM | 01.02.2022 - 28.02.2022<br>B-2022-2-817<br>817<br>HP | Abgeschlossen  |
| Pos-Nr.          | Segment        | Fütterung               |                                                                                                |                                                      | 7. Menge kg    |
| 1A               | A-Milch        | silofrei                |                                                                                                |                                                      | 305'072        |
| 1B               | B-Milch        | silofrei                |                                                                                                |                                                      | 65'895         |
| 1C               | C-Milch        | silofrei                |                                                                                                |                                                      |                |
|                  |                |                         |                                                                                                |                                                      | Total: 370/967 |

Bitte beachten Sie, dass Sie die TAB-Taste benutzen müssen, um die Mengen zu validieren.

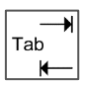

Die Meldedaten (unterteilt in den Gruppen (Direkt von Produzenten', 'Ablieferung', 'Zukauf') Segment (A, B, C) und Fütterung (silofrei, mit Silo) müssen je Beziehung entweder auf dem Papierformular oder online gemeldet werden (Upload mit Excel gemäss Vorlage möglich).

Nicht vorhandene, fehlende sowie nicht mehr benötigte Lieferantenbeziehungen sind der TSM zu melden, damit das individuell zugeschnittene Formular angepasst werden kann.

8. Sobald die Milchdaten erfasst sind, werden Datenüberprüfungen durchgeführt:

 9. Es wird die Differenz gegenüber dem Milcheingang TSM1 «direkt von Produzenten» angezeigt
 10. Beim Milchzukauf und der Milchablieferung wird die Differenz gegenüber der Meldung vom Vertragspartner angezeigt.

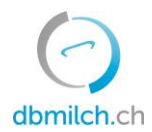

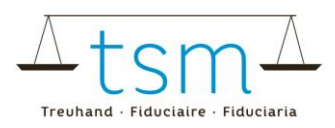

| Milcheinka  | uf direkt vo | n Produzenten |        |            |                |                   |       |          |           |         |               |                          |
|-------------|--------------|---------------|--------|------------|----------------|-------------------|-------|----------|-----------|---------|---------------|--------------------------|
|             |              |               |        |            |                |                   |       |          |           | 9.      |               |                          |
| Pos-Nr.     | Segment      | Fütterung     |        |            |                |                   |       |          | Menge kg  |         | Diff. TSM1    | Status TSM1              |
| 1A          | A-Milch      | silofrei      |        |            |                |                   |       |          | 305       | 5′072   | 0             | TSM1 abgeschlosse<br>n   |
| 1B          | B-Milch      | silofrei      |        |            |                |                   |       |          | 65        | 5′895   |               |                          |
| 1C          | C-Milch      | silofrei      |        |            |                |                   |       |          |           |         |               |                          |
|             |              |               |        |            |                |                   |       |          | Total: 37 | 70′967  |               |                          |
| Milchzukau  | ıf von       |               |        |            |                |                   |       |          |           |         | 11            |                          |
| Pos-Nr.     | Segment      | Fütterung     | MBH-ID | Name/Firma | Vorname/Zusatz | Strasse           | PLZ   | Ort      | Me        | enge kg | Diff. Partner | Status Partner           |
|             |              |               |        |            |                | Keine Daten vorha | inden |          |           |         |               |                          |
|             |              |               |        |            |                |                   |       |          | т         | otal: 0 |               |                          |
| Milchablief | erung an     |               |        |            |                |                   |       |          |           | 10.     |               |                          |
| Pos-Nr.     | Segment      | Fütterung     | MBH-ID | Name/Firma | Vorname/Zusatz | Strasse           | PLZ   | Ort      | Me        | enge kg | Diff. Partner | Status Partner           |
| 2472A       | A-Milch      | silofrei      |        | -          | Fromagerie     | Case postale      | 1701  | Fribourg | 98        | 3'842   | 0             | In Prüfung Verwerte<br>r |
| 2472B       | B-Milch      | silofrei      |        |            | Fromagerie     | Case postale      | 1701  | Fribourg | 65        | 5′895   | 0             | In Prüfung Verwerte<br>r |
| 2472C       | C-Milch      | silofrei      | -      |            | Fromagerie     | Case postale      | 1701  | Fribourg |           |         | 0             | In Prüfung Verwerte<br>r |

Unter Punkt 11. wird der Verarbeitungsstatus des Partners angezeigt. Siehe den Beschrieb der Statusübersichten am Schluss dieses Dokumentes.

12. Wählen Sie «Weiter»

|        |           | 12.                  |        |
|--------|-----------|----------------------|--------|
| Zurück | Abbrechen | Download / Drucken 💙 | Weiter |

13. Das System plausibilisiert nun die erfassten Segmentierungsdaten

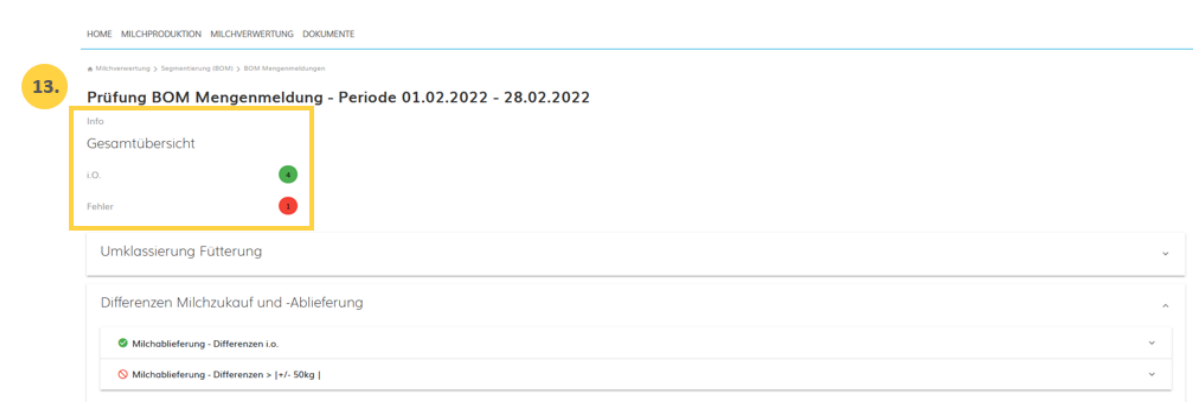

Grüne Hinweise: Die Erfassung wurde korrekt plausibilisiert Gelbe Hinweise: lediglich Hinweise Rote Hinweise: Fehler, korrigieren Sie Ihre Werte

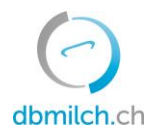

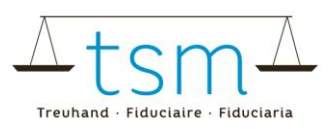

14. Mit dem Button «Zurück» erscheint wieder die Erfassungsmaske. Die Daten können überprüft und bei Bedarf neu überarbeitet werden.

| Milchablieferung - Differenzen i.o.          |
|----------------------------------------------|
| ♦ Milchablieferung - Differenzen >  +/- 50kg |
| Differenzen TSM1-Abgleich                    |
| Differenzen Segment Eingang und Ausgang      |
| 15.                                          |

15. Klicken Sie auf den Button «Weiter» um auf die nächste Maske zu gelangen.

| Abschluss BOM Mengenmeldung - Periode 01.01.2022 - 31.01.2022 |
|---------------------------------------------------------------|
| Gesamtübersicht                                               |
| i.o. 🔹 🔹                                                      |
| Warnung Ignorieren                                            |
| E Fehler ignorieren                                           |
| Bemerkungen Verwerter                                         |
|                                                               |
|                                                               |
| Bemerkungen TSM                                               |
|                                                               |
| 17.                                                           |
|                                                               |
| Zuruck Abbrechen Absumbssen                                   |

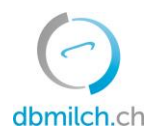

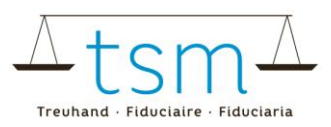

16. Bei Hinweisen (in Gelb) muss unter «Warnung ignorieren» ein Flagg gesetzt werden. Zudem muss unter «Begründung Verwerter» eine Bemerkung erfasst werden. Rote Fehler müssen zwingend überarbeitet werden.

17. Schliessen Sie mit dem Button «Abschliessen» die Erfassung ab

18. Für eine kurze Zeit unten rechts in der Maske erscheint die Meldung «gespeichert»

| Suche        | e Suche      |                  |        |              |           |     |           |           |                |             |
|--------------|--------------|------------------|--------|--------------|-----------|-----|-----------|-----------|----------------|-------------|
| Verwerter-ID | Name / Firma | Vorname / Zusatz | Status | Periodizität | Von       | Bis | Korrektur | Zuständig | Gesuchs-ID     | Abloge-Nr.  |
|              |              |                  |        | No data o    | available |     |           |           |                |             |
|              |              |                  |        |              |           |     |           |           | Rows per page: | 10          |
|              |              |                  |        |              |           |     |           |           |                | 18.         |
|              |              |                  |        |              |           |     |           |           |                | Gespeichert |

19. Beim Einstieg der Erfassung ist der Verarbeitungsstatus der Meldung ersichtlich:

| ♠ Milchverwertung > Segmentierung (BOM) > BOM Mengenmeldunger |                                                                                                | -                                                  |  |                      |
|---------------------------------------------------------------|------------------------------------------------------------------------------------------------|----------------------------------------------------|--|----------------------|
| BOM Mengenmeldung                                             |                                                                                                | 19.                                                |  |                      |
|                                                               | Meldeperiode<br>Ablage-Nr<br>Meldungs-ID<br>MBH-ID<br>Tel. Gesuchsteller<br>Sachbearbeiter TSM | 01.01.2022 - 31.01.2022<br>B-2022-1-18<br>18<br>HP |  | In Pjüfung Venwerter |

## Die Segmentierungsdaten können auch elektronisch importiert werden.

20. Dafür können sie unter dem Button «Download» die Mustervorlage unter «XLSX Export/Import» herunterladen. Ihre Milchverwertungsdaten können Sie nun in der Exceldatei hinterlegen und unter dem Button «Download» mit «XLSX Export/Import» importieren.

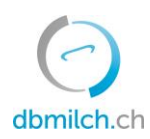

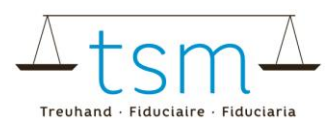

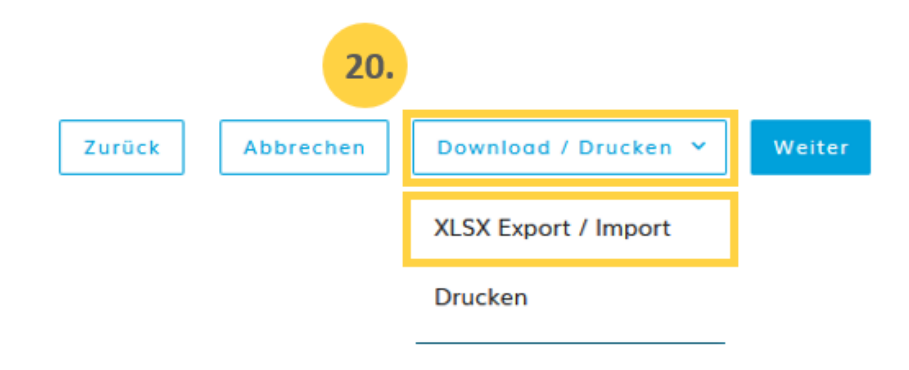

## Übersicht der möglichen Status

| Neu erstellt:         | Neues Formular steht bereit                                    |
|-----------------------|----------------------------------------------------------------|
| In Bearbeitung:       | Nach erster Eingabe im BOM1-Formular                           |
| In Prüfung Verwerter: | Formular wurde plausibilisiert aber noch nicht abgeschlossen   |
| In Prüfung TSM:       | Verwerter hat Formular abgeschlossen                           |
| Los Differenz:        | Eine Differenz zur gegengesetzten Geschäftsbeziehung ist offen |
| Abgeschlossen:        | Formularerfassung wurde beendet                                |